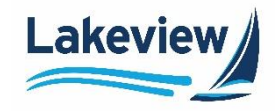

# Lakeview

# Correspondent Lending Reference Guide

**Client Web Administration** 

Lakeview Loan Servicing Proprietary and Confidential Orig: January 6, 2015\_MUF\_KC\_LS\_KC\_JC\_KC Correspondent Client Client Web Administration Page 1 of 11

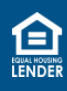

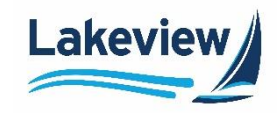

## **Table of Contents**

| 1. | Client Site: Access and Login | . 3 |
|----|-------------------------------|-----|
| 2. | User Management               | .5  |
|    | Add New Users                 | . 5 |
|    | List All Users                | .8  |
|    | Editing a User                | .8  |
|    | Disabling a current user      | .9  |
|    | Resetting a Password          | .9  |

Lakeview Loan Servicing Proprietary and Confidential Orig: January 6, 2015\_MUF\_KC\_LS\_KC\_JC\_KC Correspondent Client Client Web Administration Page 2 of 11

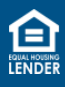

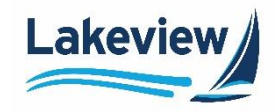

# 1. Client Site: Access and Login

Use the steps below to access LoanDock, the Lakeview Correspondent Delegated/Closed loan client portal.

1. Open your browser to <u>lakeviewcorrespondent.com</u>.

*Note:* We recommend you save this website address as a Favorite.

2. Click **Delegated/Closed Loan Portal** at the upper right-hand corner of the website.

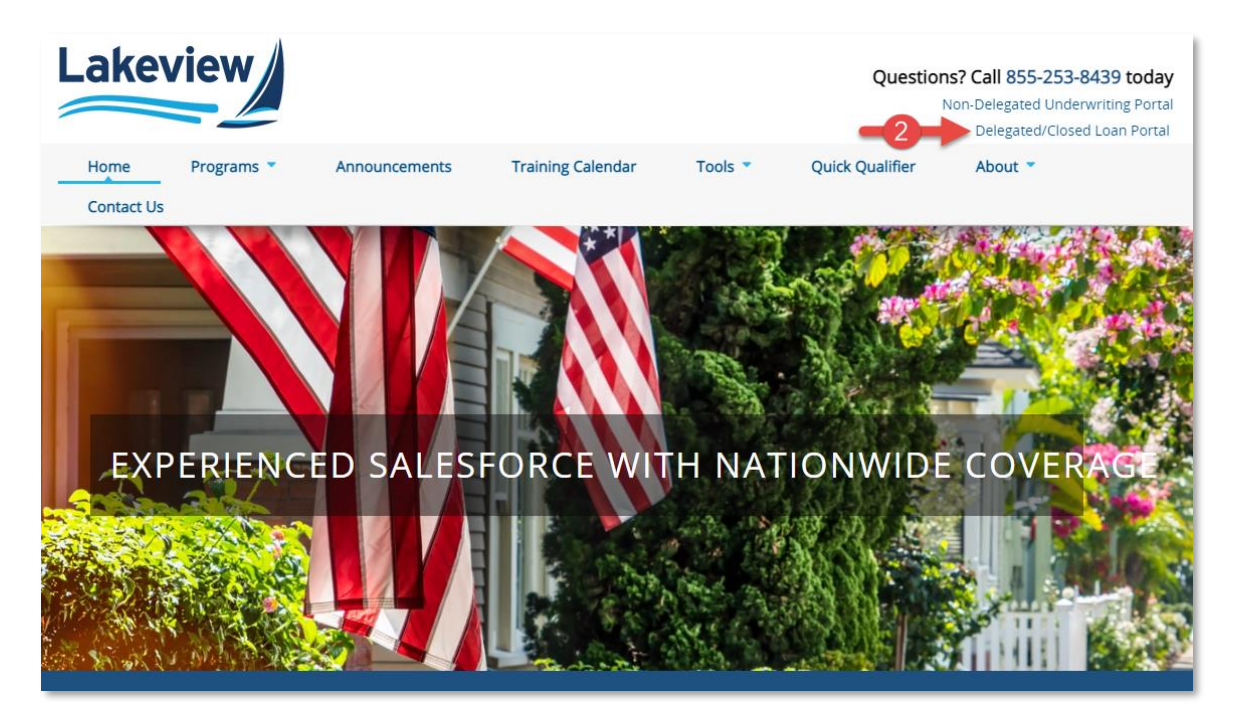

Lakeview Loan Servicing Proprietary and Confidential Orig: January 6, 2015\_MUF\_KC\_LS\_KC\_JC\_KC Correspondent Client Client Web Administration Page 3 of 11

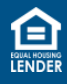

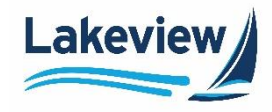

## 1. Client Site: Access and Login, continued

- 3. On the LoanDock Login page, enter your E-mail Address and Password.
- 4. Click Logon.

|                 |                                            | akeview |
|-----------------|--------------------------------------------|---------|
| LoanDock Lo     | ogin 3                                     |         |
| E-Mail Address: |                                            |         |
| Password:       |                                            |         |
| -4->            | Logon                                      |         |
|                 | Password Retrieval / Account Lockout Reset |         |

*Note:* If you have difficulty logging in, please contact **Client Services** at <u>ClientServices@Lakeview.com</u> or 1.855.253.8439 for assistance.

#### Outcome: The Daily Turn Times screen displays.

| Turn Times                   | Daily Turn                                                                                                    | Times                                                           |                                                                           |                                                                          |  |  |  |  |
|------------------------------|----------------------------------------------------------------------------------------------------|-----------------------------------------------------------------|---------------------------------------------------------------------------|--------------------------------------------------------------------------|--|--|--|--|
| Registration/Lock/Pricing    | All Turn Times are Approximate and Updated Daily                                                                 |                                                                 |                                                                           |                                                                          |  |  |  |  |
| Current Rate Sheet           | 0 10 11151                                                                                                    | Initial Review:                                                 | Condition Clearing:                                                       | Collateral Review:                                                       |  |  |  |  |
|                              | CONV/GOVT/HEA                                                                                                    | 3 Days<br>7 Days                                                | 2 Days<br>3 Days                                                          | 3 Days                                                                   |  |  |  |  |
| Closed Loan 🔻                | Non-Agency                                                                                                    | 7 Days                                                          | 3 Days                                                                    | 3 Days                                                                   |  |  |  |  |
| Non-Agency SLV<br>Submission |                                                                                                    |                                                                 |                                                                           |                                                                          |  |  |  |  |
| Resources <b>*</b>           | Initial review: Number of business days from file receipt date to completion of the credit and compliance review |                                                                 |                                                                           |                                                                          |  |  |  |  |
| Admin 🝷                      | Condition Review: Nun<br>Collateral Review: Nun<br>review                                                        | nber of business days from tra<br>nber of business days from co | iling document receipt date to the<br>llateral receipt date to the comple | completion of the condition review<br>tion of the custodian's collateral |  |  |  |  |
| User Profile                 |                                                                                                    |                                                                 |                                                                           |                                                                          |  |  |  |  |
| Logout                       |                                                                                                    |                                                                 |                                                                           |                                                                          |  |  |  |  |

Lakeview Loan Servicing Proprietary and Confidential Orig: January 6, 2015\_MUF\_KC\_LS\_KC\_JC\_KC Correspondent Client Client Web Administration Page 4 of 11

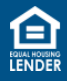

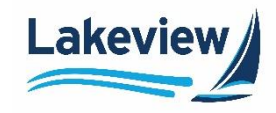

# 2. User Management

The individual(s) designated as your company's Web Admin(s) have website administrative access to our system. The Web Admin performs these functions for your company:

- Add new users
- <u>View/edit the entire list of users</u>

#### Add New Users

1. After logging into the system, click Admin and select User Management on the left navigation bar.

| Turn Times                   |
|------------------------------|
| Registration/Lock/Pricing    |
| Current Rate Sheet           |
| Closed Loan 🔻                |
| Non-Agency SLV<br>Submission |
| Resources <b>*</b>           |
| Admin                        |
| User Management              |
| User Profile                 |
| Logout                       |

Lakeview Loan Servicing Proprietary and Confidential Orig: January 6, 2015\_MUF\_KC\_LS\_KC\_JC\_KC Correspondent Client Client Web Administration Page 5 of 11

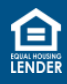

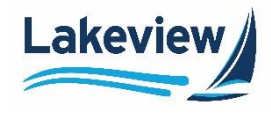

### Add New Users, continued

1. Click Add New User.

| User M        | anagement               |
|---------------|-------------------------|
| • <u>List</u> | d New User<br>All Users |

- 2. In the User Edit section of the screen, complete all applicable fields:
  - a. Enter the new user's information:
    - Email Address
    - First Name
    - Last Name

*Note:* The **Company Name** and **Corr ID** pre-populate with your company name.

- b. Check the **Do Not send Activation Email** checkbox to show the **Authentication URL** on the screen to copy and send to the new user rather than via an automated email.
- c. Check the **Documents Only** checkbox if you want the user only to have access to a scaled-down version of the left navigation bar without the **Loan Registration/Lock/Pricing**, **Deliver** Loans/TDOCs, and Reporting options.
- d. Click Resend Authentication to send a new automated email to a new user if their Authentication URL has expired.

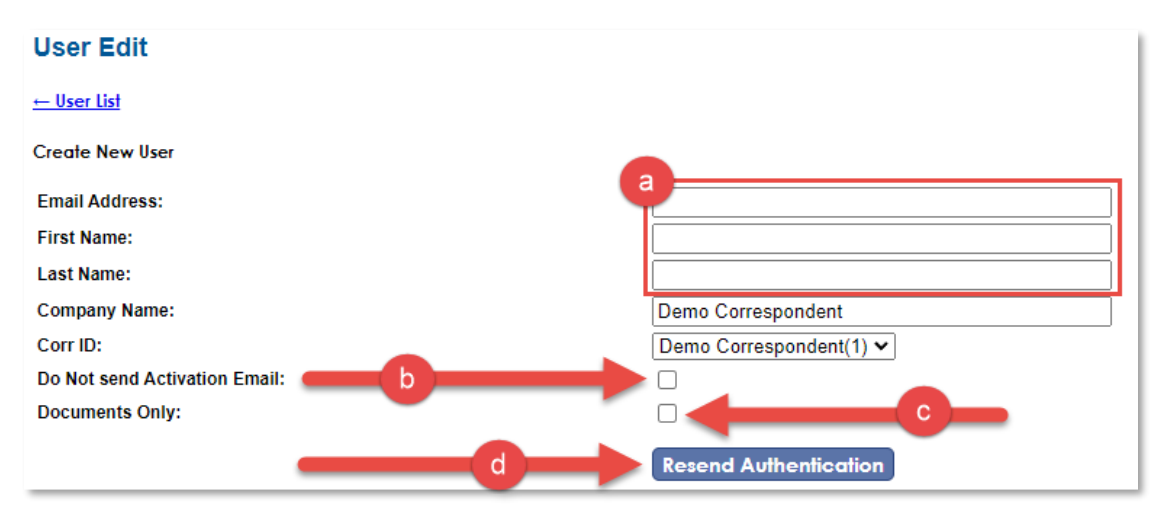

Lakeview Loan Servicing

Proprietary and Confidential Orig: January 6, 2015\_MUF\_KC\_LS\_KC\_JC\_KC Correspondent Client Client Web Administration Page 6 of 11

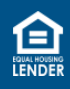

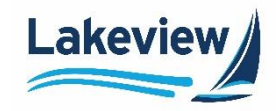

#### Add New Users, continued

- 3. In the User Access Information section, select at least one Job ID for the user to appear in the User List.
  - 6033 Bayview/Lakeview Closed Loan
    - Select the Client Access checkbox if the user submits closed loans for Lakeview to purchase.
    - Select the Rate Sheet Access checkbox to allow the user to view the daily rate sheet.
  - In the 7303 Pricing Engine row, select Seller User from the Registration/Lock Access drop-down menu to give the user permission to lock a loan.
    - If you do not want to grant that permission, keep the selection as **None**.
- 4. Click Save.

## User Access Information

|        |                              | Client 🤜 | Registration/Lock | Rate Sheet | 9 |
|--------|------------------------------|----------|-------------------|------------|---|
| Job ID | Description                  | Access   | Access            | Access     |   |
| 6033   | BayView/Lakeview Closed Loan |          |                   |            |   |
| 7303   | Pricing Engine               |          | None 🗸            |            |   |
|        | Save                         |          |                   |            |   |

*Outcome:* The new user automatically receives a **Credential Information for Bayview/Lakeview Client Site** email, which includes an authentication link to set their password.

You have been given access to the Bayview/Lakeview Client website. Your login is your email address,

Click on the link below to create a password. This link will expire in 14 days. <u>https://www.BayviewTPO.com/UserAuthentication.asp?</u> ID={4C2B07AF-7C1F-414F-AA57-205BE6AC8C0A}

Your Activation Code 4C2B07AF-7C1F-414F-AA57-205BE6AC8C0A

You can access the Client site at: https://www.BayviewTPO.com/Client/bayview.asp

Lakeview Loan Servicing Proprietary and Confidential Orig: January 6, 2015\_MUF\_KC\_LS\_KC\_JC\_KC Correspondent Client Client Web Administration Page 7 of 11

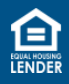

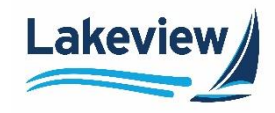

#### **List All Users**

1. To view a list of all users at your company, click the List All Users link on the User Management screen:

| User Management |
|-----------------|
| Add New User    |
| List All Users  |

**Outcome:** The user list displays and allows you to view all users at your company, as well as the job IDs and roles granted to each user.

|                       |            |           |                    |           |                    | Client | PE     | CorrWeb |            | Documents |              |
|-----------------------|------------|-----------|--------------------|-----------|--------------------|--------|--------|---------|------------|-----------|--------------|
| Email Address         | First Name | Last Name | Company            | Seller ID | Seller Name        | Access | Access | Manager | HFA Access | Only      | Active       |
| doconly@demo.com      | Doc        | Only      | Demo Correspondent |           |                    |        |        |         |            | 6033      | $\checkmark$ |
| testingdocsonly@1.com | Test       | DocsOnly  | Demo Correspondent |           |                    |        |        |         |            | 6033      |              |
| training@1.com        | USER       | DEMO      | Demo Correspondent | 1         | Demo Correspondent | 6033   |        | 6033    |            |           | 1            |

#### Editing a User

1. Click the user's email address.

| Email Address         | First Name |
|-----------------------|------------|
| doconly@demo.com      | Doc        |
| testingdocsonly@1.com | Test       |

2. Make any desired changes and click **Save**.

| User Edit<br><u>← User List</u> |                           |                         |        |                   |   |            |     |
|---------------------------------|---------------------------|-------------------------|--------|-------------------|---|------------|-----|
| Email Address:                  |                           | doconly@demo.com        |        |                   |   |            |     |
| First Name:                     |                           | Doc                     | 1      |                   |   |            |     |
| Last Name:                      |                           | Only                    | 1      |                   |   |            |     |
| Company Name:                   |                           | Demo Correspondent      | 1      |                   |   |            |     |
| Corr ID:                        |                           | Demo Correspondent(1) 🗸 |        |                   |   |            | - 1 |
| Do Not send Activation Email:   |                           |                         |        |                   |   |            |     |
| Documents Only:                 |                           | Resend Authentication   |        |                   |   |            |     |
| User Access Ir                  | nformation                |                         |        |                   |   |            |     |
|                                 | scription                 | CI                      | ient 🗬 | Registration/Lock | 9 | Rate Sheet | •   |
| 6033 Bay                        | View/Lakeview Closed Loan |                         |        | Access            |   |            |     |
| 7303 Pric                       | cing Engine               |                         |        | None 🗸            |   |            |     |
|                                 |                           | Save                    |        |                   |   |            |     |

Lakeview Loan Servicing

Proprietary and Confidential Orig: January 6, 2015\_MUF\_KC\_LS\_KC\_JC\_KC Correspondent Client Client Web Administration Page 8 of 11

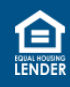

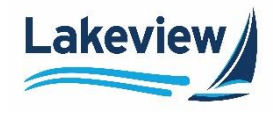

#### Disabling a current user

1. To disable an existing user, click their email in the User List.

| Email Address         | First Name |
|-----------------------|------------|
| doconly@demo.com      | Doc        |
| testingdocsonly@1.com | Test       |

#### 2. In the User Edit screen, click Disable User.

| User Ac | ccess Information            |                  |   |                             |   |                      |   |
|---------|------------------------------|------------------|---|-----------------------------|---|----------------------|---|
| Job ID  | Description                  | Client<br>Access | 9 | Registration/Lock<br>Access | 9 | Rate Sheet<br>Access | = |
| 6033    | BayView/Lakeview Closed Loan |                  |   |                             |   |                      |   |
| 7303    | Pricing Engine               |                  |   | Seller User 🗸               |   |                      |   |
|         | Save Disable User            |                  |   |                             |   |                      |   |

Outcome: A User Successfully Disabled message appears at the top of the screen once complete.

User Successfully Disabled

*Note:* To reactivate a user, add them as a new user.

#### **Resetting a Password**

Users can now reset their own password using the instructions below.

1. On the LoanDock Login screen, click Password Retrieval/Account Lockout Reset.

| LoanDock Lo     | ogin                                       |
|-----------------|--------------------------------------------|
| E-Mail Address: |                                            |
| Password:       |                                            |
|                 | Logon                                      |
|                 | Password Retrieval / Account Lockout Reset |

Lakeview Loan Servicing Proprietary and Confidential Orig: January 6, 2015\_MUF\_KC\_LS\_KC\_JC\_KC Correspondent Client Client Web Administration Page 9 of 11

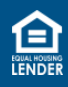

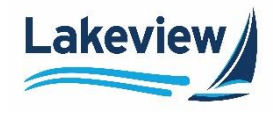

#### **Resetting a Password, continued**

- 2. On the Login Reset Request screen, enter your E-mail Address.
- 3. Click Send.

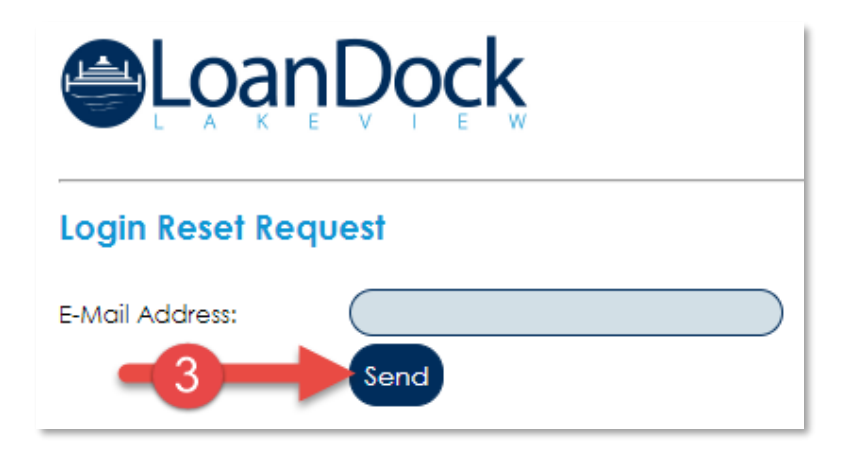

Outcome: You will receive an email containing a password reset URL.

- The URL expires 2 hours after it was sent.
- 4. Open the email and click the **Reset URL** link.

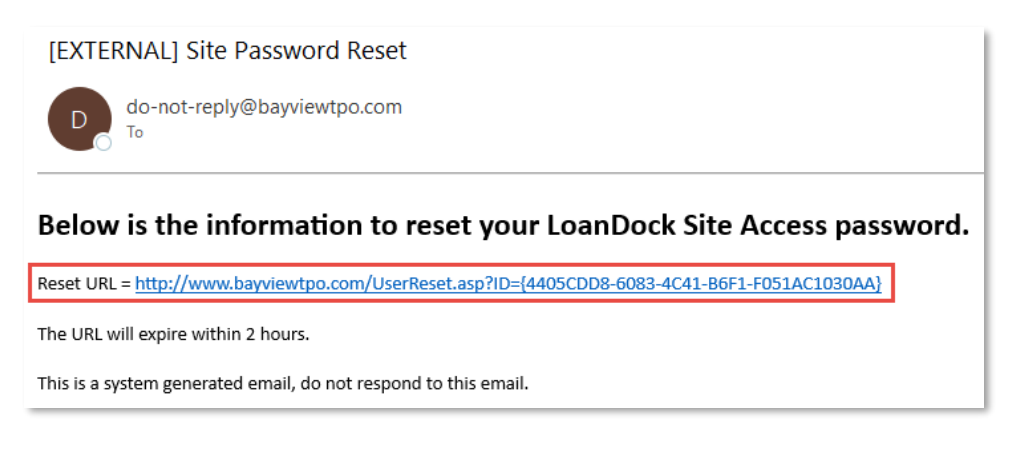

5. Type the new password in the New Password field and again in the New Password Confirm field.

Lakeview Loan Servicing Proprietary and Confidential Orig: January 6, 2015\_MUF\_KC\_LS\_KC\_JC\_KC Correspondent Client Client Web Administration Page 10 of 11

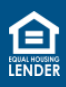

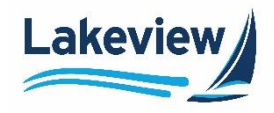

### Resetting a Password, continued

6. Click Reset Password.

| Login Reset           |                |
|-----------------------|----------------|
| E-Mail Address:       |                |
| New Password:         |                |
| New Password Confirm: |                |
| <b>—6</b> →           | Reset Password |

Outcome: You are routed to the LoanDock Login screen to enter your new credentials.

• Please note your new password, as the system does not save or have a record of them.

Lakeview Loan Servicing Proprietary and Confidential Orig: January 6, 2015\_MUF\_KC\_LS\_KC\_JC\_KC Correspondent Client Client Web Administration Page 11 of 11

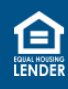